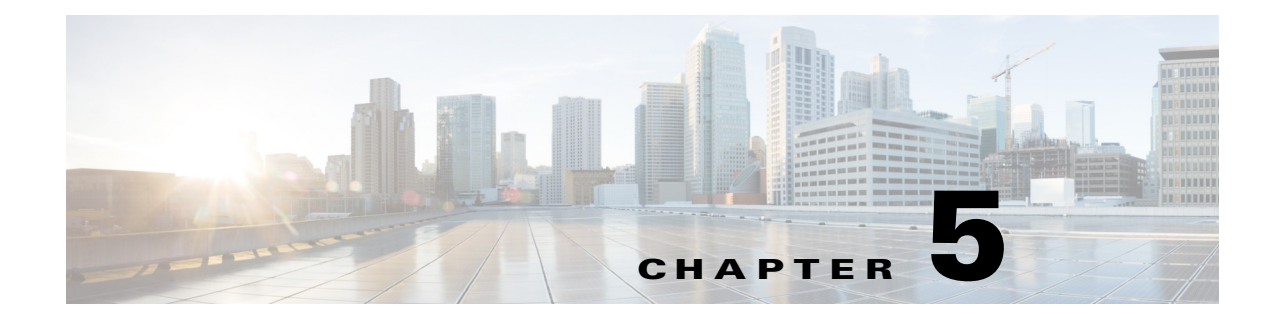

# **Power Supplies**

This chapter describes how to install or replace a Cisco Nexus Cloud Services Platform power supply and includes the following sections:

- Information About Power Supplies, page 5-1
- Installing an Additional Power Supply, page 5-1
- Replacing a Power Supply, page 5-2
- Verifying the Power Supply, page 5-3

#### Information About Power Supplies

The Cisco Nexus Cloud Services Platform can have up to two power supplies, each with a maximum output of 650W. The redundant power supply is optional. For more information about the power supply, see the following:

- Power Specifications, page A-2
- Power Consumption Specifications, page A-3

### Installing an Additional Power Supply

To install an additional power supply, follow these steps:

- **Step 1** Insert the new power supply into the bay (see Figure 5-1) and push it inward until the release lever clicks and locks.
- **Step 2** Connect the power cord to the new power supply.

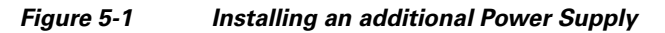

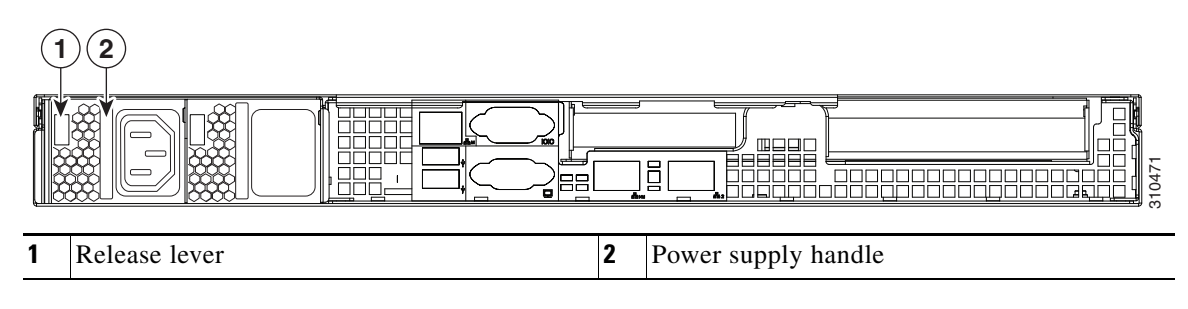

# **Replacing a Power Supply**

To replace a power supply, follow these steps:

Note

If you have ordered a server with power supply redundancy (at least two power supplies), you do not have to power off the server to replace a power supply because they are hot pluggable.

**Step 1** Remove a power supply or a blanking panel from an empty bay:

- **a**. Do one of the following actions:
  - If your server has only one power supply, shut down and power off the server.
  - If your server has two power supplies, the power supplies are hot pluggable so you do not have to shut down the server.
- **b.** Remove the power cord from the power supply that you are replacing.
- **c.** Push the release lever toward the center of the power supply or blanking panel and pull on the handle to disengage the supply from the backplane (see Figure 5-2).
- d. Remove the power supply from the bay.
- **Step 2** Install a new power supply. See Installing an Additional Power Supply, page 5-1 and Figure 5-2.

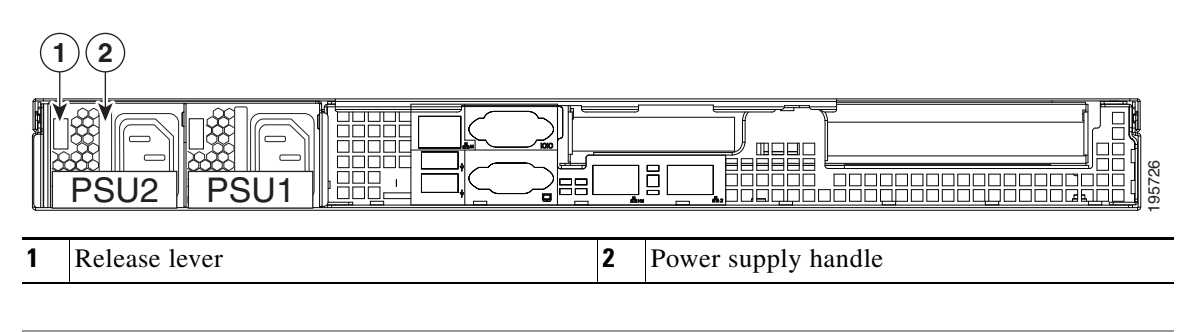

#### Figure 5-2 Replacing a Power Supply

## **Verifying the Power Supply**

There are two methods that you can use to verify the model of the power supply that is installed in your Cisco Nexus Cloud Services Platform:

- 1. Visually inspect the power supply at the rear of the server. The power supply model R2X0-PSU2-650W-SB has a sticker with the number 650W-SB.
- 2. Use the Cisco Integrated Management Controller (CIMC) GUI to view the power supply model:
  - **a.** Use a browser to connect to CIMC using the CIMC IP address.
  - b. Log in to CIMC using your administrator user name and password.
  - c. On the CIMC Server tab, click Inventory.
  - d. On the Inventory pane, click the Power Supplies tab.
  - e. View the power supply model number in the **Product ID** column. The new power supply is listed by the manufacturer's model number, R2X0-PSU2-650W-SB.

See Power Specifications, page A-2 for details of power supply specifications.

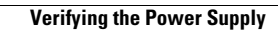